## Borrowing Library Materials in I-Share

If you are enrolled at, or employed by, an I-Share member institution, you may use your account to borrow library materials from any I-Share library.

View the list of I-Share members here: <u>https://www.carli.illinois.edu/membership/i-share\_part</u> Please contact your library with any questions.

## Steps for Borrowing

- 1. In your internet browser, open the link to the library catalog.
  - Your library may provide a link to the library catalog from their website.
  - Or visit <u>https://vufind.carli.illinois.edu/all/vf/</u> for the I-Share version of the catalog.
- 2. Select the "Login" link in the upper right corner of the screen and log in with your username and password. Refer to the I-Share Handout on "Creating Your I-Share Account," if needed.

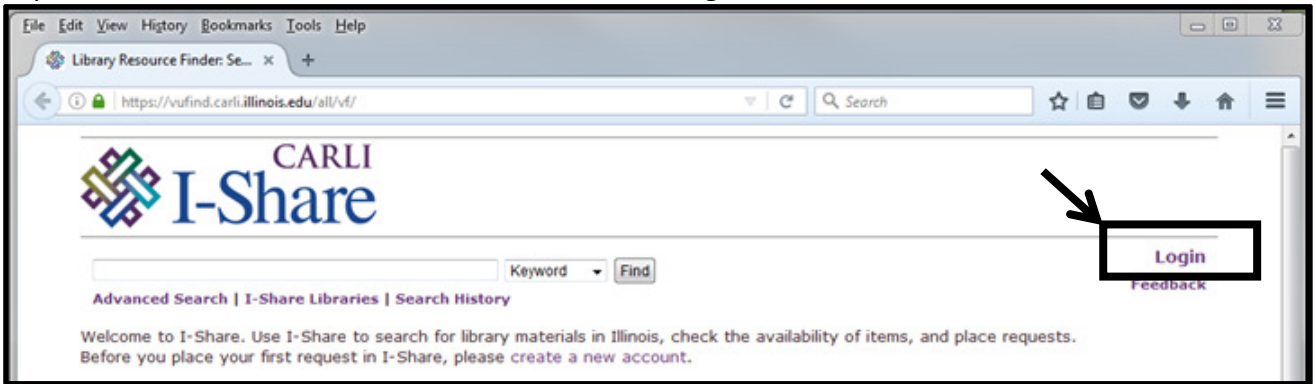

3. Enter terms to search for library material, then select the "Find" button.

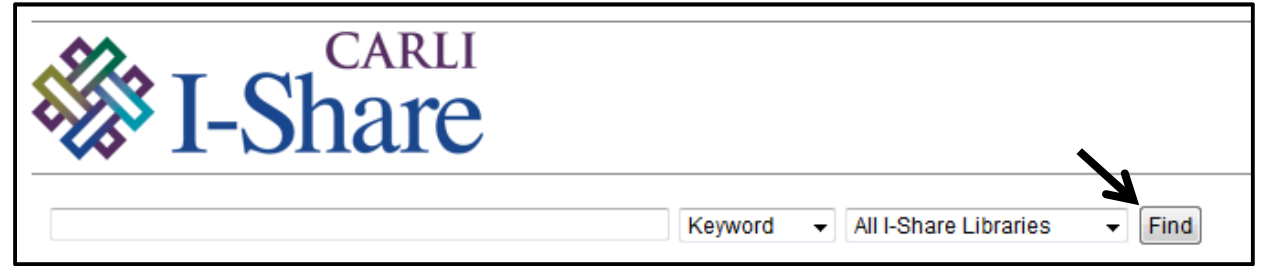

- Enter terms in the search box.
- The search-type menu allows you to designate the type of terms you entered. The options are Keyword, Title, Author, Subject, and ISBN/ISSN.
- Switch between searching your library's collection, or the combined collection of all I-Share Libraries.
- 4. Narrow your search results using the options in the right-side menu, if desired.
- 5. Choose the title for the desired material. The detailed record will open.

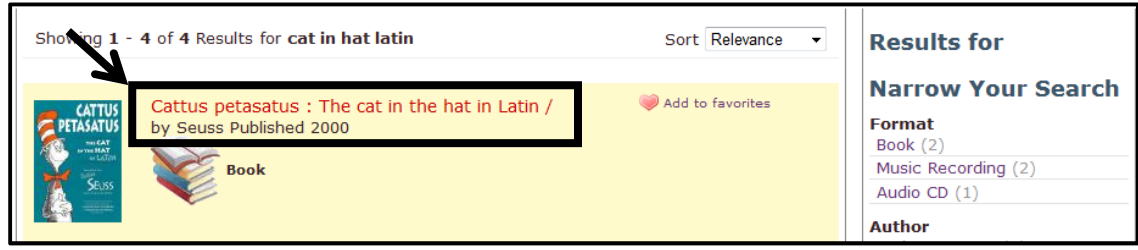

6. To request the material, select the "Request 1<sup>st</sup> Available" button.

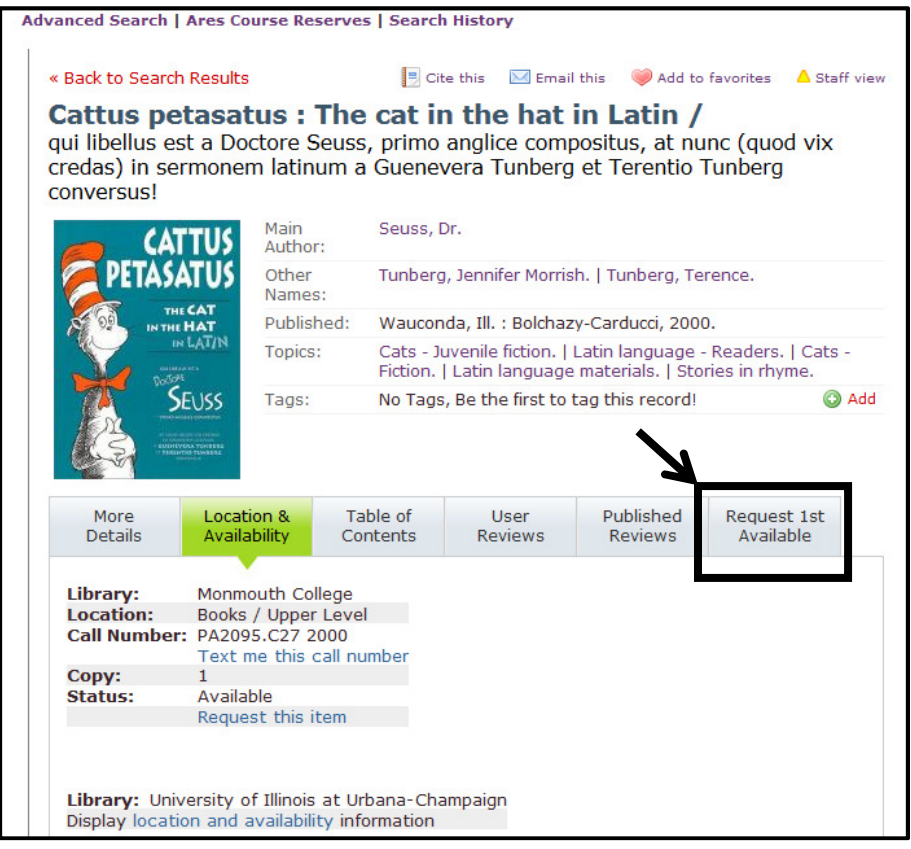

7. Choose your desired pick-up library and desired pick-up location at that library. Select the "Request" button.

| Details     | Location &<br>Availability        | Table of<br>Contents | User<br>Reviews    | Published<br>Reviews | Request 1st<br>Available |
|-------------|-----------------------------------|----------------------|--------------------|----------------------|--------------------------|
|             |                                   |                      |                    |                      |                          |
| Library: Un | iversity of Illinoi               | s at Urbana-Cha      | ampaign            |                      |                          |
| Choose iter | m: (copy 1) (loca                 | tion: Uni High Fict  | tion) (barcode: 30 | 113011303011) 🔻      | •                        |
|             |                                   |                      |                    |                      |                          |
|             |                                   |                      |                    |                      |                          |
| Choose pic  | k-up library: *                   | Please Select Lib    | arary *            |                      | •                        |
| Choose pic  | k-up library: 📑<br>k-up location: | Please Select Lib    | rary *             |                      | •                        |
| Choose pick | k-up library: *<br>k-up location: | Please Select Lib    | rary *             |                      | •                        |

8. The screen will confirm "Request submitted."

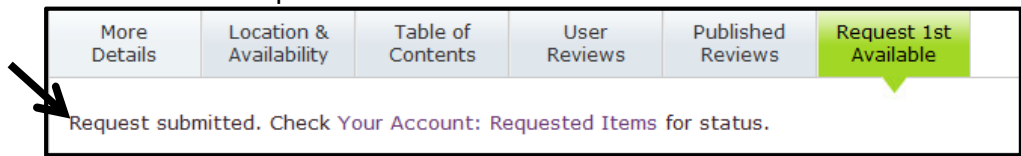

- If your borrowing request was unsuccessful, review the provided message and contact your library with any questions.
- Note that some requests cannot be filled.
- Most requested material will be delivered to the pick-up location in 3-5 business days.
- You may check your account for the current status of your request.